# 長庚大學商管專業學院碩士在職專班 113學年度招生報名流程

# STEP1: 進入網路報名系統

## https://www4.is.cgu.edu.tw/enrolladm/enroll/CEXAM.aspx

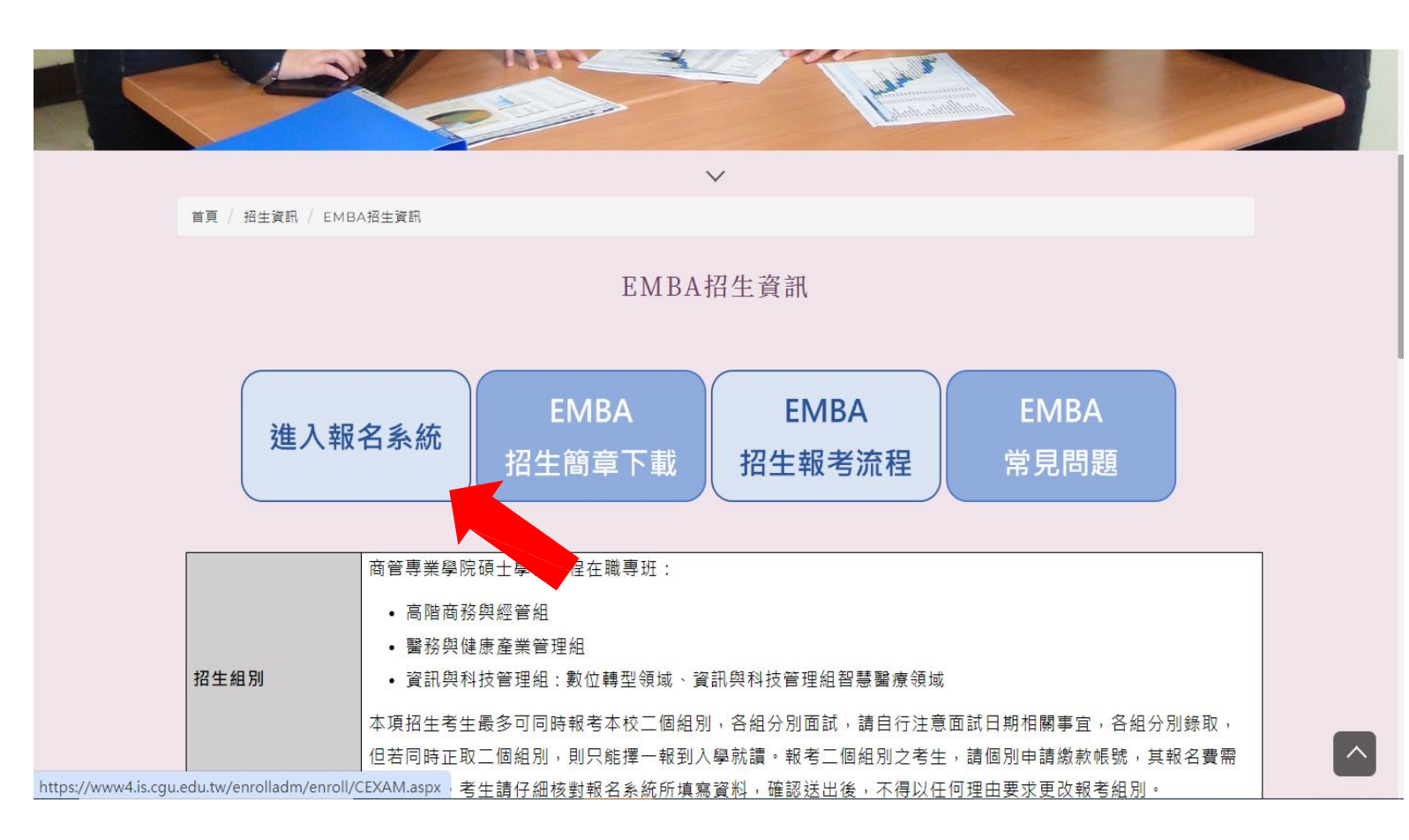

※報名前請先詳閱招生簡章及 報名注意事項

## ★報名期限至2/23(五)15:00止

# STEP2: 點選113學年度碩士在職專班招生

## 請點選您要報考之招生項目

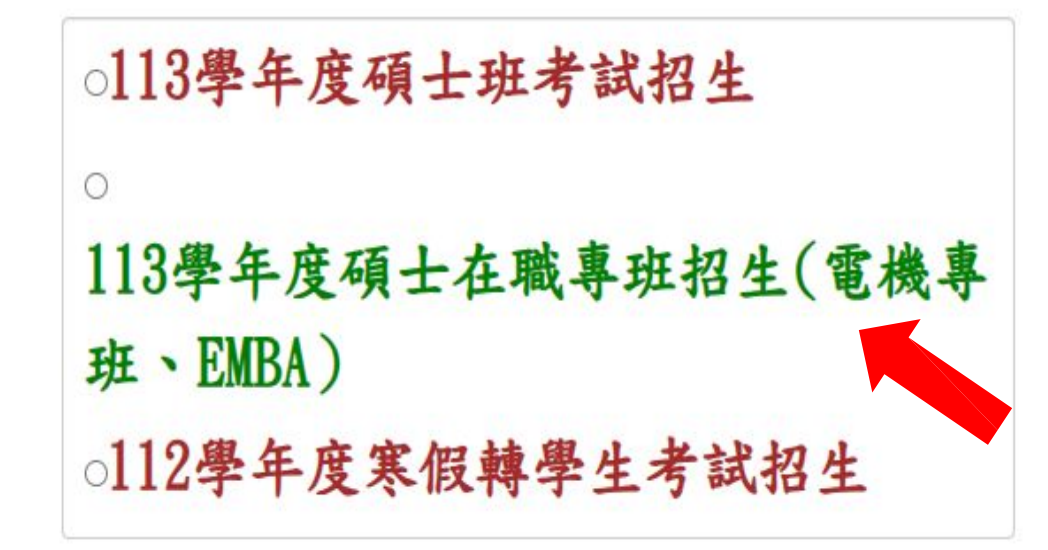

確定

# STEP3: 申請繳款帳號

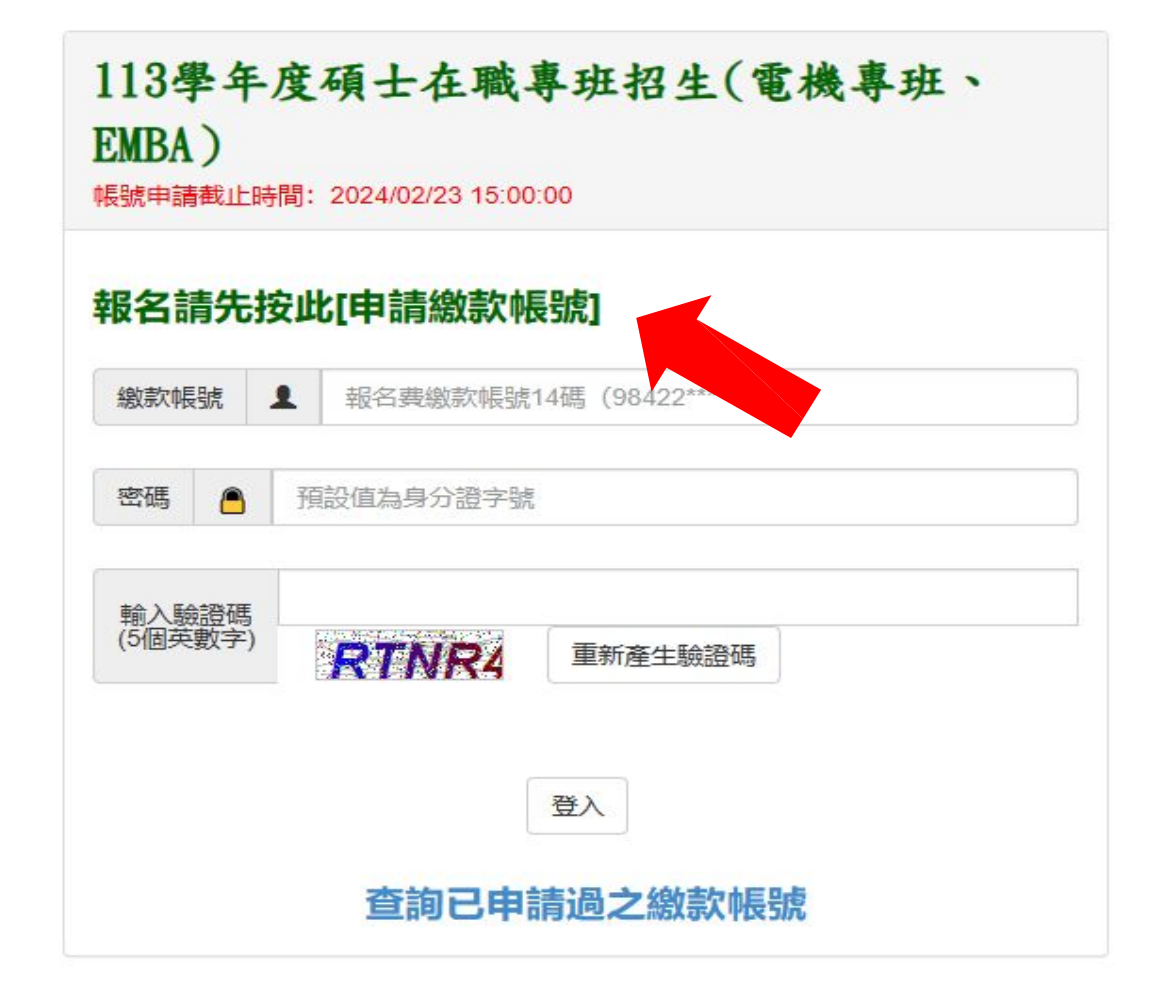

# STEP4: 同意個人資料使用說明

### 113學年度碩士在職專班招生(電機專 班、EMBA)

申請繳款帳號

#### 報名權益同意書暨隱私權保護宣告

親愛的考生您好,長庚大學(以下簡稱本校)對您在本校網路考試報名系統(以下 簡稱本系統)資料,將給予絕對的尊重與保護。為了幫助您瞭解報名本校各項招 生之權益暨本系統如何蒐集、運用統如何蒐集、運用及保護您所提供的個人資 訊及權利,特制定本報名權益同意書暨隱私權宣告。請詳細閱讀以下內容: 一、報名權益同意書 (一)本人對本招生簡章內容及相關規定已詳細閱讀並同意遵循, 爾後若因本人 違反簡章各項規定而影響入學資格或相關權益,概由本人自行負責。 (二)網路報名所登録資料均確為本人所有,各項資格或證件如有偽造、變造、 冒用、不實、撤銷等情事, 願負法律責任並接受校方撤銷考試及錄取入學資格 等處分。 (三)本人同意校方將報考之個人資料檔案,依「個人資料保護法」之規範,為 合理目必須之應用、查詢,如報名、成績、錄取、入學報到...等事宜。 二、隱私權保護宣告 (一)以下的隱私權宣告, 適用於您在使用本校各項招生系統時, 所涉及的個人 資料蒐集、運用與保護。 (二) 個人資料蒐集之目的: 基於辦理本校招生相關之試務、提供考試成績、招 生、錄取、證明使用之資(通)訊服務,資(通)訊與資料庫管理、教育研究 及統計研究分析、學(員)生資料管理、學術研究及完成其他招生必要工作, 或經考生同意之目的。 ~本人同意上述内容

# STEP5: 選取報考類別及填寫基本資料

| 報考類別   | ◉單獨招生                       | - | 1. |
|--------|-----------------------------|---|----|
| 身分證號碼  |                             |   | 2. |
|        |                             |   |    |
| E-Mail |                             |   | 3. |
|        |                             |   |    |
| 行動電話   | 輸入格式: 0912-123456           |   | 4. |
|        |                             |   |    |
| (※詳    | 史由諸後 《約封帳號會案祥至你的E-MAII 信箱※) |   |    |
|        |                             |   |    |

- 1. 選取報考類別
  - 單獨招生
- 2. 填寫身分證號碼、
   E-Mail及行動電話
   3. 完成後按送出申請

# STEP6: 取得繳款帳號, 記得於2/24(六)15:30前 完成繳費

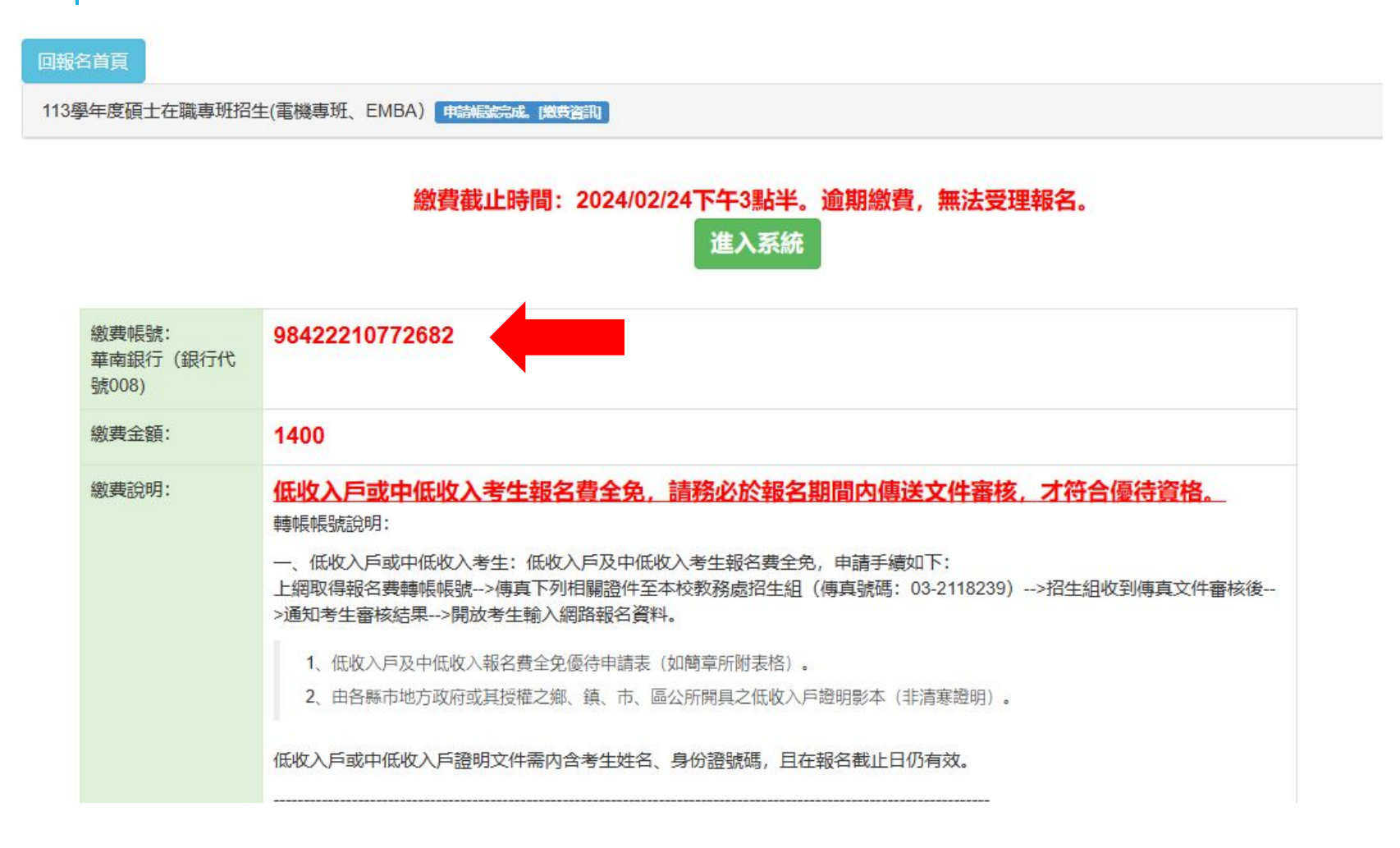

1.每位報名者會有一組專 屬繳費帳號。 務必於2月24日15:30前完 成繳費。

2.如忘記繳費帳號,可 至報名時填寫之E-Mail 查看系統發送之信件。

## STEP7: 點選進入系統

臨櫃:至華南銀行臨櫃填寫「二聯式存款單」。

通匯:至各地郵局或其他金融機構填寫「跨行匯款單」。

收款行: 華南銀行民生分行

收款人帳號:為網路報名系統取得之帳號,共14碼。

收款人戶名:長庚大學

金額:XXXX元

「臨櫃」或「通匯」繳費者,請注意銀行轉帳時效,請於最後一日中午12:00前完成繳費手續,以免因銀 行轉帳作業時間而延誤報名。

3、採轉帳方式繳費完成後,請檢查ATM交易明細表帳戶的餘額是否已扣款,並可再查「交易金額」欄 或「手續費」欄(持華南銀行金融卡至華南銀行自動櫃員機轉帳繳費者免扣手續費)是否出現金額,以 確定完成轉帳繳款,若無扣款記錄即表示轉帳失敗,請依轉帳繳費方式再次進行轉帳,或向金融卡發卡 銀行確認所持之金融卡是否有轉帳功能。

4、繳費30分鐘後,可再次進入網路報名系統,查詢是否繳費成功。

5、若繳費失敗,請依轉帳繳費方式再次進行轉帳,或請儘速與本校招生組聯絡處理相關事宜,以免延誤報名。

6、繳費期間於銀行營業時間外辦理轉帳繳費時,若金融機構自動櫃員機(ATM)出現「次營業日入帳」 之訊息,請仍選擇同意並完成轉帳繳費作業,但請注意最後一日繳費截止時間至下午3:30止,逾時則 系統將不接受繳款。

7、ATM交易明細表或匯款收據正本,即考生之繳費收據,請妥為保存,以便日後若有疑義時核帳之用。

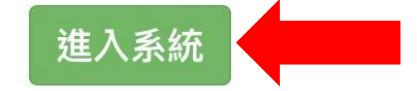

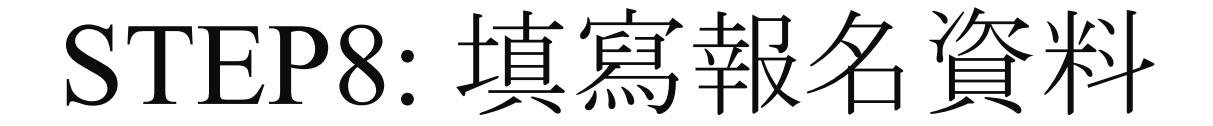

| 報考系所組別資料送出截止時間: 2024/02/23 17:00:00。 總費截止時間: 2024/02/24下午3點半。                                             |                  |
|----------------------------------------------------------------------------------------------------|------------------|
|                                                                                                    | 1.填選報考系所組別(一次僅能選 |
| 報考系所組別 請選擇                                                                                                | 擇一組,若要報考兩組,請再次   |
|                                                                                                    | 進入報名系統,申請繳費帳號及   |
|                                                                                                    | 填寫報名相關資料)        |
| 基本資料                                                                                                    |                  |
| 姓名     (必填)姓名     身份證字號     K223161400     性別     請選擇                                                     | 2.基本資料           |
|                                                                                                    |                  |
| 田至年月日 請選陸 V 年 請選陸 V 月 請選陸 V 日 電子郵件帳號 X0X000226678@gmall.com                                               | 3.最高學歷           |
|                                                                                                    |                  |
| 住家電話     (必填)輸入格式: 0912-123456或00-1234!     公司電話     輸入格式: 0912-123456或00-12345678     手機     0989-625357 | 4.經歷             |
|                                                                                                    |                  |
| 緊急聯絡人     (必填)     緊急聯絡人電話     (必填)輸入格式: 0912-123456或00     關係                                            |                  |

# STEP9: 填寫完畢後按儲存填寫資料

| 學校 | 請選擇 | $\diamond$ | 學制 | <br>科系 | 科系(境外地) | 區請填就讀學校及科測 | 系) |
|----|-----|------------|----|--------|---------|------------|----|
|    |     |            |    |        |         |            |    |
|    |     |            |    |        |         |            |    |

| 公司名稱(30個中文字) | 起始(民國年/月) | 迄止(民國年/月) | 年資(X年X月) | 職稱(10個中文字) |
|--------------|-----------|-----------|----------|------------|
| 現職公司         | 99/01     | 101/11    | 2年11月    | 專員         |
| 經歷一公司        | 經歷一起始     | 經歷一迄止     | 經歷一年資    | 經歷一職稱      |
| 經歷二公司        | 經歷二起始     | 經歷二迄止     | 經歷二年資    | 經歷二職稱      |

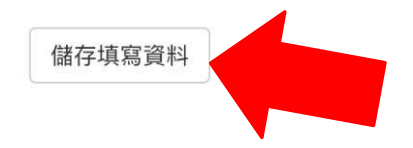

# STEP10: 上傳大頭照及證件檔

### 相片及學歷證件上傳

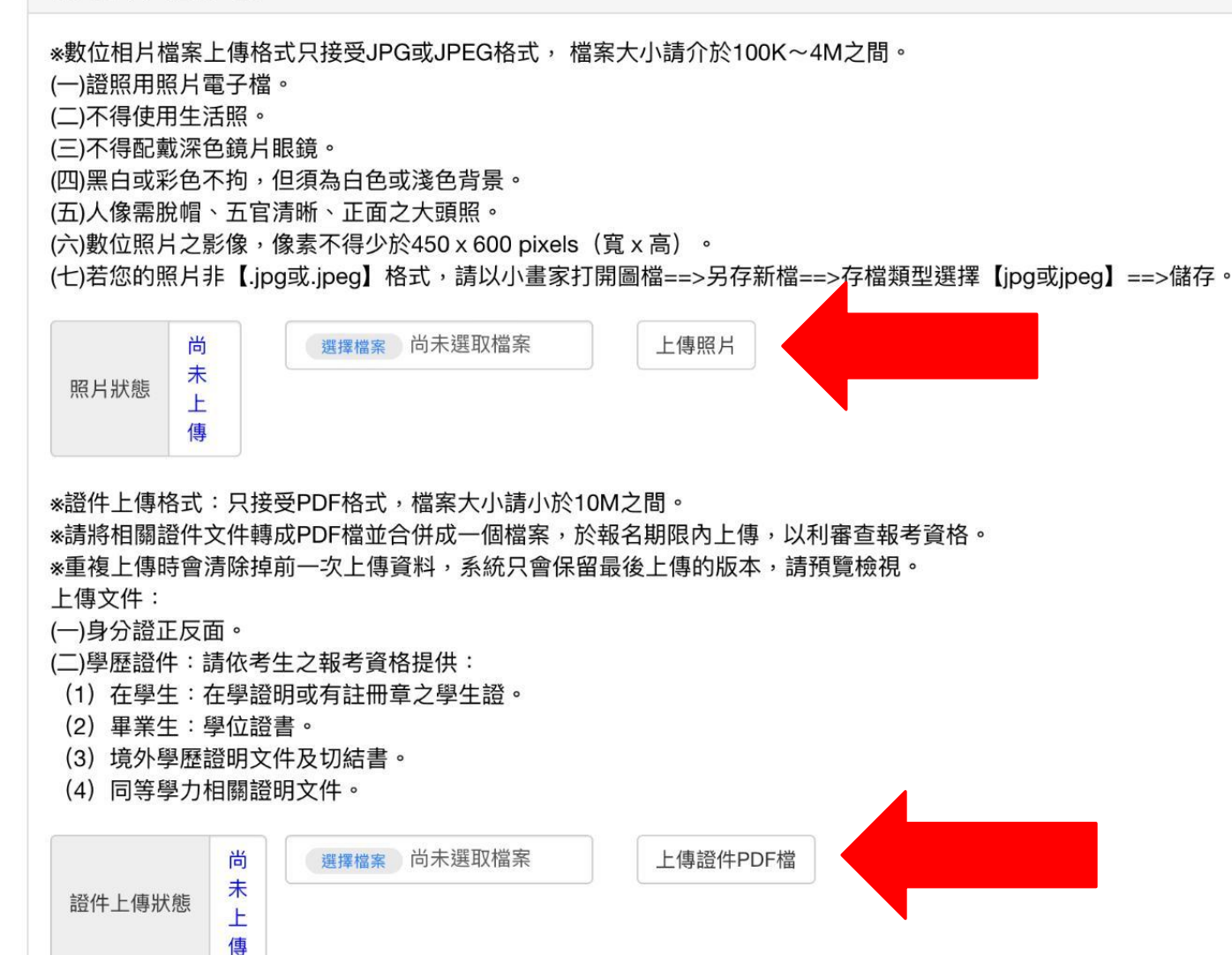

照片上傳注意事項: 1.限本人正面清晰之大頭照 2.檔案限JPG或JPEG 3.檔案大小100K~4M 4.像素不得少於450X600pixels(寬x高) ★入學時作為學生證上之照片使用 證件上傳注意事項:

- 1.檔案限PDF
  2.檔案大小請小於10M
  3.將相關證件文件轉成PDF檔並合併成
  一個檔案
  (一)身分證正反面
- (二)學歷證件

# STEP11: 確認報名資料無誤後按確認送出

繼續輸入

您尚未繳費,報名(繳款)帳號: 98422210772682。繳費截止時間: 2024/02/24下午3點半。逾期繳費,無法受理 報名。 確認送出報名資料

報考系所組別

報考系所組別 商管專業學院碩士學位學程在職專班醫務與健康產業管理組在職專班生

| 基本資料   |         |  |
|--------|---------|--|
| 姓名     | 身分證     |  |
| 性別     | 出生年月日   |  |
| 電子郵件帳號 | 手機      |  |
| 永久電話   | 公司電話    |  |
| 緊急聯絡人  | 緊急聯絡人電話 |  |
| 通訊地址   |         |  |
| 永久批批   |         |  |

# STEP12: 填寫個人資料表

| 重要日程     | PDF,並點選「確認送出報名資料」後,下載報名表自存。<br>(3)113年1月8日上午9:00~2月23日下午3:30止:於報名系統上傳系所指定應繳資料。<br>(4)113年1月8日上午9:00~2月24日下午3:30止:ATM轉帳、網路銀行或臨櫃匯款。                                                                                                    |
|----------|----------------------------------------------------------------------------------------------------|
| 面試日期     | 113年3月10日(星期日)                                                                                                    |
| 放榜日期     | 113年3月21日                                                                                                    |
| 上傳資料審查文件 | <ul> <li>(一)系所指定應繳審查資料項目:</li> <li>報名時須以PDF檔案格式上傳至系統,每項目檔案大小請小於10M。</li> <li>(二)推薦函:</li> <li>(1)報考EMBA推薦函列入其他有利書審資料,考生可自行決定是否提供,若需提供請考生於報名系統開放時登錄推薦人基本資料及電子郵件信箱並送出信件,系統即會發信給推薦人上傳推薦信的網址,由推薦人上傳至報名系統。</li> <li>(2)請考生務必與推薦人先行聯絡,並留意推薦人是否在上傳截止時間內完成。</li> <li>(3)建議所填報推薦人之電子郵件信箱以推薦人服務機構網域名稱為佳。</li> </ul> |
| 簡章及表件下載  | ※113學年度碩士在職專班招生簡章全文(PDF) ※<br>表件一、境外學歷切結書<br>表件二、成績複查申請書<br>表件三、退費申請表<br>表件四、報名費優待申請表<br>表件五、商管專業學院碩士學位學程在職專班個人資料表                                                                                                    |
| 詢問電話     | 教務處招生組 03-2118800 分機 3370 hsuan@mail.cgu.edu.tw<br>EMBA辦公室 專線:03-2118600 或 03-2118800 分機 3249、3252                                                                                                    |

1. 點選以下連結下載個人資料 表

> https://cm-sb.cgu.edu.tw/p/412-1094-8794.php?Lang=zh-tw

- 2. 填妥個人資料表後列印
- 3. 本人正楷簽名
- 掃描成電子檔後上傳至報名
   系統

# STEP13:上傳系所審查相關文件

### 請輸入推薦人資料

※若系所指定應繳「推薦函」,請考生於報名系統開放時登錄推薦人基本資料及電子郵件信箱並送出信件,系統即會發信給推薦人上傳推薦信的網址,由推薦人上傳至報名系統。
※請考生務必與推薦人先行聯絡,並留意推薦人是否在上傳截止時間內完成。
※建議所填報推薦人之電子郵件信箱以推薦人服務機構網域名稱為佳。
※若簡章內系所無註明須繳交推薦函,亦可指定推薦人上傳列入其他有利審查資料。

| 流水<br>編號 | 推薦函 | 檔案上傳狀態 | 推薦人姓名 | 職稱 | 推薦人MAIL |          |
|----------|-----|--------|-------|----|---------|----------|
| 17737    | 推薦函 | 尚未上傳   |       |    |         | 儲存寄出MAIL |
| 17738    | 推薦函 | 尚未上傳   |       |    |         | 儲存寄出MAIL |

必繳文件: 1.個人資料表 2.在職證明書或服務證明書

## 以下文件視學生個人情況繳交: 1.推薦函

2.其他有利審查資料

| 請詳閱簡章各系所指定應繳審查資料項目內容, 並以F<br>重複上傳時會清除掉前一次上傳資料, 系統只會保留H<br>考生如未依規定上傳所需資料以致影響考試成績者, 」 | 文件上傳  |             |                                |  |        |        |  |
|-------------------------------------------------------------------------------------|-------|-------------|--------------------------------|--|--------|--------|--|
|                                                                                     | 流水編號  | 上傳項目        | 選擇上傳檔案                         |  | 下載檔案瀏覽 | 檔案上傳狀態 |  |
|                                                                                     | 17734 | 個人資料表       | <sub>選擇檔案</sub> 尚未選取檔案<br>上傳文件 |  |        | 尚未上傳   |  |
|                                                                                     | 17735 | 其他有利審查資料    | <sub>選擇檔案</sub> 尚未選取檔案<br>上傳文件 |  |        | 尚未上傳   |  |
|                                                                                     | 17736 | 在職證明書或服務證明書 | <sub>選擇檔案</sub> 尚未選取檔案<br>上傳文件 |  |        | 尚未上傳   |  |

# FINAL STEP: 確認應繳文件

- 1. 填妥報名資料
- 2. 個人資料表
- 3. 最高學歷畢業證書影本
- 服務機關之「服務證明書」正本,服務年資之計算始自服務證明書 所載日期起算至113年8月31日止。(勞保承保紀錄正本亦可)
- 5. 其他有利審查資料(如:推薦函、專業證照影本、得獎紀錄影本、著 作、專訪、報導等)
- ★請於113年2月23日(五)<mark>17:00</mark>前至報名系統填妥報名資料並完成上傳系所指定應繳資料。